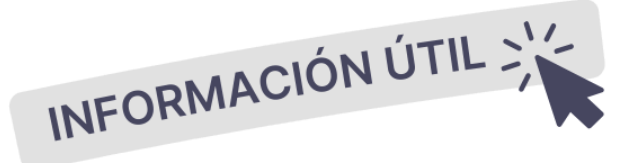

# SIGAEWEB Atención Domiciliaria

Guía para el registro de la Atención Domiciliaria

Información de interés para nivel Inicial, Primario, Secundario y modalidad Especial

V.2025

MINISTERIO DE EDUCACIÓN DE LA PROVINCIA DE SANTA FE

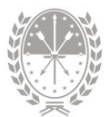

# Guía para el **registro** de la **Atención Domiciliaria**

#### Introducción

A través del **módulo Matrícula Alumnos**, del sistema de gestión escolar SIGAEWEB, se encuentra disponible el **registro de la atención domiciliaria**, por ello hacemos extensiva la siguiente guía de ayuda para los establecimientos educativos.

## Objetivo

El instructivo ofrece una descripción del **procedimiento** para registrar a aquellos estudiantes con **inscripción activa** en el establecimiento educativo que reciben o recibieron **atención domiciliaria.** 

#### Alcance

Para estudiantes que reciban atención domiciliaria y están cursando niveles y modalidades de la **enseñanza obligatoria**, **Inicial - Primaria - Secundaria**, como establece el **Decreto 2633-11** en el párrafo:

"... garantizar el derecho a la educación de los/as alumnos/as que, por razones de salud, se ven imposibilitados/as de asistir con regularidad a una institución educativa en los niveles de la educación obligatoria por períodos de treinta (30) días corridos o más..."

Este procedimiento busca reducir el ausentismo, la repitencia y la deserción escolar provocada por la enfermedad, **asegurando la continuidad de los aprendizajes escolares.** 

## Procedimiento

Para realizar el registro de la Atención Domiciliaria deberá ingresar al **Módulo Matrícula Alumnos**, y seguir el siguiente paso a paso:

1. Buscar al estudiante utilizando las opciones de búsqueda disponibles y seleccionarlo en el recuadro Resultado de la Búsqueda.

Como requisito, el mismo debe tener inscripción activa en el ciclo lectivo en curso.

 Para informar el servicio educativo destinado al estudiante, de acuerdo a las necesidades que surgen de su situación de enfermedad, deberá dirigirse al recuadro inferior y hacer clic en la pestaña Salud.

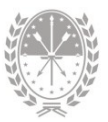

| SIGAEWEI                               | В                        |             |          |       |                                                                     | Alumnos 👌 🔍                         |
|----------------------------------------|--------------------------|-------------|----------|-------|---------------------------------------------------------------------|-------------------------------------|
| Opciones de búsque                     | da                       |             |          |       | Resultado de la búsqueda - 1 alumnos                                |                                     |
| ersonas Tod<br>ocumento 480<br>pellido | os<br>00000              |             |          |       | Apellido Nombres<br>Evangelina                                      | Documento                           |
| ombres Tod                             | as<br>incluir no activas |             | <u> </u> |       | 1 Buscar y selec<br>estudiante                                      | cionar                              |
| ño de Ingreso                          | Buscar Limp              | biar        |          |       |                                                                     | Agrega                              |
| EVANGELINA<br>Información General      | Datos Familiar           | Inscripcion | nes      | Mater | Salud fo. Escolar Discapacidades Becas Observaciones Comorbilidades | Seleccionar<br>Pestaña <b>Salud</b> |
| Fecha Vacunacion                       | Vacuna ¢                 | Estado      |          |       | No hay información para el alumno seleccionado Agregar              |                                     |
| 25/02/2016                             | Sabin - 1ra. Dosis       | SI          |          | Û     |                                                                     |                                     |
| 19/04/2016                             | Sabin - 2da.<br>Dosis    | SI          | 1        | Û     | Domicilianas                                                        |                                     |
| 10/00/2010                             | Cabia - Zea Dasis        | <i>c</i> 7  |          | -     | No hay información para el alumno seleccionado Agregar              |                                     |
| 16/06/2016                             | Sabin - Sra, Dusis       | 51          | 1        | -     |                                                                     |                                     |

3. A continuación, en el recuadro Domiciliarias, deberá hacer clic en el botón Agregar.

| acunas          |                       |        |     | Comorbilidades                              |                             | Hacer clic               | en        |            |     |
|-----------------|-----------------------|--------|-----|---------------------------------------------|-----------------------------|--------------------------|-----------|------------|-----|
| echa Vacunacion | Vacuna ¢              | Estado |     | No hay información para el alumno seleccion | ado Agregar 3               | Agregar                  |           |            |     |
| 5/02/2016       | Sabin - 1ra, Dosis    | SI     | 2   | L Domiciliariae                             |                             | - igi oʻgʻal             |           |            | _   |
| 9/04/2016       | Sabin - 2da.<br>Dosis | SI     | 2   |                                             |                             |                          |           |            |     |
| 5/06/2016       | Sabin - 3ra. Dosis    | SI     | 2   | No hay información para el alumno seleccion | ado Agregar                 |                          |           |            |     |
| Agregar         |                       |        |     | Por consultas: Dirección Provincial de E    | ducación Hospitalaria y Dor | niciliaria               |           |            |     |
|                 |                       |        |     | modalidadhospydom@santafe.gov.ar            |                             |                          |           |            |     |
|                 |                       |        |     | Tel: 0342-4506800 Int: 2997 -2251           | Domiciliaria                |                          |           |            | ×   |
|                 |                       |        |     |                                             | Facha inizia parti          | Ernden 24                | 100/2025  |            | - F |
|                 |                       |        |     |                                             | recha moo cerd              | 2                        | 102/2023  |            | – F |
|                 |                       |        |     |                                             | Fecha fin certifica         | ido: 01                  | /04/2025  |            |     |
|                 |                       |        |     |                                             | Domicilio donde             | recibirá la atención: CA | ALLE 4000 |            |     |
|                 |                       |        |     |                                             | Localidad donde             | recibirá la atención: SA | NTA FE    | 9          |     |
|                 |                       |        |     |                                             | Es Prórroga                 |                          |           |            |     |
|                 |                       |        |     |                                             |                             |                          |           |            |     |
|                 |                       |        |     |                                             | Buscarl                     | Poferente / Adulto       |           |            |     |
|                 |                       |        |     |                                             | Duscar                      | cererence/Addito         |           |            |     |
|                 |                       |        |     | <b>Completer</b> los datos                  | Docume                      | ento Apellido            | Nombre    | Parentesco |     |
|                 |                       |        |     | v bacer clic en el                          |                             |                          | DAVID     | PADRE      |     |
|                 |                       |        | - 4 | botán Cuardar                               |                             |                          | MARIEL    | MADRE      |     |
|                 |                       |        |     | Boton Guardar                               |                             |                          |           |            | _   |
|                 |                       |        |     |                                             |                             |                          |           |            | - 1 |
|                 |                       |        |     |                                             |                             |                          |           |            |     |

**4.** Al hacerlo, se abrirá una **nueva ventana** donde deberá **informar y guardar** los datos que se detallan a continuación.

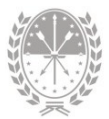

|                                                | DATOS A INFORMAR                                                                                                    |
|------------------------------------------------|----------------------------------------------------------------------------------------------------|
| <b>Fecha inicio</b><br>certificado             | → Fecha de inicio del certificado médico.                                                                                                    |
| <b>Fecha fin</b> certificado                   | <ul> <li>→ Fecha fin del certificado médico.</li> <li>Tener en cuenta que debe ser posterior a la fecha de inicio del certificado.</li> </ul>                                                                                                    |
| <b>Domicilio</b> donde<br>recibirá la atención | → Domicilio donde el estudiante recibirá la atención<br>domiciliaria. Puede ser diferente al domicilio donde<br>vive.                                                                                                    |
| <b>Localidad</b> donde<br>recibirá la atención | → Localidad donde el estudiante recibirá la atención<br>domiciliaria. Puede ser diferente al domicilio donde<br>vive.                                                                                                    |
|                                                | → Sólo se debe tildar esta opción en el caso de brindar<br>una nueva atención domiciliaria, continuación de<br>otra existente.                                                                                                    |
| Es Prórroga                                    | Tener en cuenta que la <b>Fecha de Inicio Certificado</b><br>debe ser <b>posterior a la Fecha Fin Certificado del</b><br><b>último registro ingresado.</b> Caso contrario<br>visualizará un mensaje de error indicando la<br>corrección de la fecha. |
|                                                | Para más información, ✤ VER → Apartado Prórroga                                                                                                    |
| Buscar<br><b>referente/Adulto</b>              | → Adulto que acompañará y garantizará el ingreso de<br>la/el docente en la residencia del estudiante.                                                                                                    |

**5.** Luego de completar los datos y **Guardar** la información, la atención domiciliaria se visualizará de la siguiente manera:

| F | Domiciliarias      |                |                 |               |           |             |            |          |          |             |  |   |  |
|---|--------------------|----------------|-----------------|---------------|-----------|-------------|------------|----------|----------|-------------|--|---|--|
| l | Inicio Certificado | Inicio Docente | Fin Certificado | Domicilio     | Localidad | Diagnóstico | Ref/Adulto | Docentes | Estado   | Es Prórroga |  |   |  |
| l | 24/02/2025         |                | 01/04/2025      | CALLE<br>4000 | SANTA FE  | -           | DAVID      | Total: 0 | INICIADA | NO          |  | 1 |  |
|   | Agregar            |                |                 |               |           |             |            |          |          |             |  |   |  |

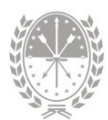

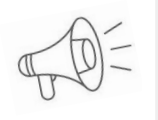

*Importante*: Los datos *Diagnóstico* e *Inicio docente* se cargan desde la Dirección Provincial de Educación Hospitalaria y Domiciliaria.

6. Luego podrá registrar en la solicitud hasta dos docentes, con sus respectivas horas y materias, correspondientes a la atención en el domicilio.

Para ello deberá hacer clic en el **lápiz** ubicado en la **columna Docentes**, se abrirá una nueva ventana donde deberá:

- → Buscar y seleccionar al agente ingresando su número de DNI
- → Indicar la cantidad de horas asignadas al mismo
- → Indicar la materia

Por último, deberá hacer clic en Guardar.

| Domiciliarias      |                |                 |               |           |                               |             |                      |                                     |                                               |             |     |
|--------------------|----------------|-----------------|---------------|-----------|-------------------------------|-------------|----------------------|-------------------------------------|-----------------------------------------------|-------------|-----|
| Inicio Certificado | Inicio Docente | Fin Certificado | Domicilio     | Localidad | Diagnóstico                   | Ref/Adulto  | Docentes             | stado                               | Es Prórroga                                   |             |     |
| 24/02/2025         |                | 01/04/2025      | CALLE<br>4000 | SANTA FE  | -                             | DAVII       | Total: 0             | IV CIADA                            |                                               | 2 🗈         |     |
| Agregar            |                |                 |               |           |                               |             |                      |                                     |                                               |             |     |
|                    | Tipo<br>Doc.   | DNI V Doc.      |               | Horas     | :: 4 💙 Mate                   | ria: Lengua |                      |                                     | Bu                                            | scar Doce   | nte |
|                    |                | Document        | io<br>D       |           | Apellido y Nombres<br>JESSICA |             |                      |                                     |                                               |             |     |
|                    | Guardar        | ancelar         |               |           |                               |             | 6 Bus<br>doc<br>hace | <b>car y s</b><br>entes,<br>er clic | <b>seleccio</b><br>y luego<br>en <b>Gua</b> i | nar<br>rdar |     |
|                    |                | <u> </u>        |               |           |                               |             |                      |                                     |                                               |             |     |

Importante

El docente a seleccionar **debe estar registrado en el Sistema de Administración de Recursos Humanos (SARH)** del Ministerio de Educación de la Provincia de Santa Fe.

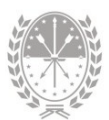

# Prórroga

Para registrar una prórroga deberá generar una nueva solicitud domiciliaria haciendo clic en el botón Agregar, con la particularidad de indicar que es una extensión a través de la casilla Es prórroga.

|                         | Domiciliarias                                                |
|-------------------------|--------------------------------------------------------------|
|                         | Fecha inicio certificado: 03/04/2025                         |
|                         | Fecha fin certificado: 06/05/2025                            |
|                         | Domicilio donde recibirá la atención: CALLE 4000             |
| Completar datos y       | Localidad donde recibirá la atención: SANTA FE               |
| tildar Es Prórroga. 🛛 🗕 | Es Prórroga                                                  |
|                         | Buscar Referente/Adulto Documento Apellido Nombre Parentesco |
|                         | DAVID PADRE                                                  |
|                         | MARIEL MADRE                                                 |
|                         | MARIEL MADRE                                                 |

La fecha de inicio del certificado deberá tener **continuidad** con la atención domiciliaria registrada anteriormente:

| E | Domiciliarias      |                |                 |               |           |             |            |          |          |             |  |   |
|---|--------------------|----------------|-----------------|---------------|-----------|-------------|------------|----------|----------|-------------|--|---|
|   | Inicio Certificado | Inicio Docente | Fin Certificado | Domicilio     | Localidad | Diagnóstico | Ref/Adulto | Docentes | Estado   | Es Prórroga |  |   |
|   | 24/02/2025         |                | 01/04/2025      | CALLE<br>4000 | SANTA FE  | -           | DAVID      | Total: 2 | INICIADA | NO          |  | 1 |
|   | 03/04/2025         |                | 06/05/2025      | CALLE<br>4000 | SANTA FE  | -           | DAVID      | Total: 2 | INICIADA | SI          |  | 1 |
|   | Agregar            |                |                 |               |           |             |            |          |          |             |  |   |

## Estados

- → Si la atención domiciliaria cargada se encuentra en estado Iniciada es posible modificar o eliminar el registro, haciendo clic en el lápiz o en el tachito de basura. respectivamente.
- → Si la atención domiciliaria cargada se encuentra en estado Autorizada o Rechazada, o Finalizada no podrá modificar o eliminar el registro. Deberá comunicarse con la Dirección Provincial de Educación Hospitalaria y Domiciliaria.
- → Si la atención domiciliaria se encuentra en estado Rechazada no se dará curso a la atención.